## User Guide

## Setting up Alerts

## STEP ONE | Setting up alerts

Alerts are automated, configurable notifications, for a variety of options that will automatically send emails to listed addresses when triggered. Alerts for early logouts, fatigue, BAC breaches, local mode breaches and access refused are some of the options to choose from.

At the site level, go to the setup tab, then alerts

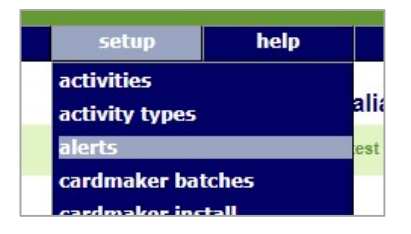

Select the Alert pack you want to configure. Alert Pack is another term for Location. You can see if an Alert Pack Location already has some alerts enabled, by the number in the Active Alerts column.

Click on the green text to open the Alert Pack page.

|                         |               | , don do on |         |
|-------------------------|---------------|-------------|---------|
| Pack Location           | Active Alerts | Issue Date  | Comment |
| * Pegasus Demonstration | 1             | 15-Jun-17   |         |

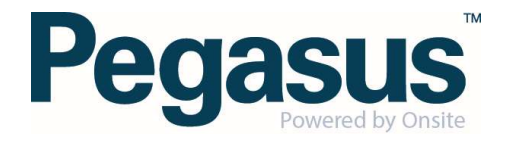

Configure the alerts you want to turn on by adding email address of the persons to receive the alerts. Add multiple email address, separating them with a semicolon. There are no limits to the amount of email addresses that can be added in there.

Ensure the Tick Box for Send Alerts is ticked.

Click **save** after making any changes.

| Send Alerts:                        | Send alerts at report intervals if people have exceeded this location's fatigue limit of 14 hours |  |  |  |  |
|-------------------------------------|---------------------------------------------------------------------------------------------------|--|--|--|--|
| Last Edited By:<br>Report Interval: | 24 Hours V                                                                                        |  |  |  |  |
| Email To:                           | fstevenson@pegasus.net.au<br>bgannon@pegasus.net.au                                               |  |  |  |  |
| Email CC:                           |                                                                                                   |  |  |  |  |
| Include Reminders:                  | Tick to include overstayers who have already been in an email for this overstay period            |  |  |  |  |
| Send Blank Emails:                  | Tick to force an email even when there are no overstayers to report                               |  |  |  |  |

Depending upon the alert you are changing, you might have to complete the administration note that appears, and then click proceed.

| Onsite Admin                                                                      | Note Popup - Google (                                                              | Chrome                                                                                                    | 1.00                          |              | X      |
|-----------------------------------------------------------------------------------|------------------------------------------------------------------------------------|----------------------------------------------------------------------------------------------------|-------------------------------|--------------|--------|
| Secure http                                                                       | os://secure.onsitetra                                                              | ackeasy.com.au/common/popup/adminNo                                                                                                    | ote.jsp?actionText            | =WW9         | 1 IGFy |
| Warning                                                                           |                                                                                    |                                                                                                    |                               |              |        |
| The requested ac                                                                  | tion requires you to ente                                                          | er an Admin Note.                                                                                                    |                               |              |        |
| You are about to r<br>This can have a c<br>Please note the re                     | modify fatigue alert setti<br>ritical impact on automal<br>easons for these change | tings.<br>tic fatigue alert generation.<br>es                                                                                                    |                               |              |        |
| Authorised By:                                                                    | Felicity                                                                           |                                                                                                    |                               |              |        |
| Comment:                                                                          | Now required at site                                                               |                                                                                                    |                               |              |        |
|                                                                                   |                                                                                    |                                                                                                    |                               |              |        |
| <ul> <li>To proceed yo</li> <li>Your entries w</li> <li>If you cancel,</li> </ul> | ou will need to name the<br>ill be logged in an Admir<br>this action will NOT proc | e person who authorised this action, which may be you<br>in Note, which can be accessed from the Report menu<br>ceed, and you will be returned to the previous page. | u, and to explain why i<br>u. | t is require | ed.    |
| cancel                                                                            |                                                                                    |                                                                                                    | proc                          | eed          |        |

Your selected alert should now be updated with the settings and /or email addresses you wished to add.

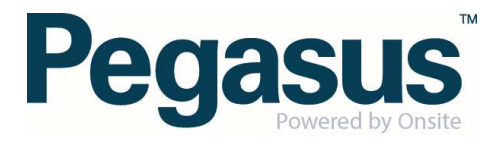